## Ministère au Logement de l'Égalité des territoires et de la Ruralité

Déploiement de SPLS (suivi et programmation des logements sociaux)

COMMENT INDIQUER L'ADRESSE SPLS DE L'ORGANISME QUI RECOIT LES NOTIFICATIONS

Depuis la mise en place de SPLS V2 en juillet 2015, chaque organisme maître d'ouvrage peut luimême indiquer dans l'application l'adresse mél dédiée à SPLS qui recevra les méls de notifications. Ces méls reprennent les notifications affichées en première page de l'application pour tout utilisateur d'un organisme. Tous les profils MO ont accès à cette fonctionnalité.

Il n'est possible d'indiquer qu'une **seule adresse par organisme**. Pour les maîtres d'ouvrage interrégionaux qui souhaitent recevoir copie des notifications à plusieurs autres adresses mél, il convient de définir des contacts territoriaux selon la procédure indiquée lors des sessions de formation<sup>1</sup>.

Etape 1 : sélectionner le menu « Pré-prog »

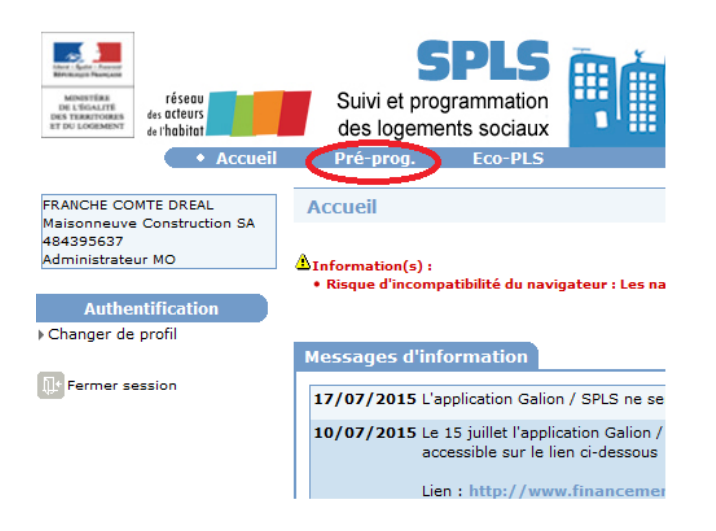

Etape 2 : sélectionner « Coordonnées » dans la rubrique « Paramétrages »

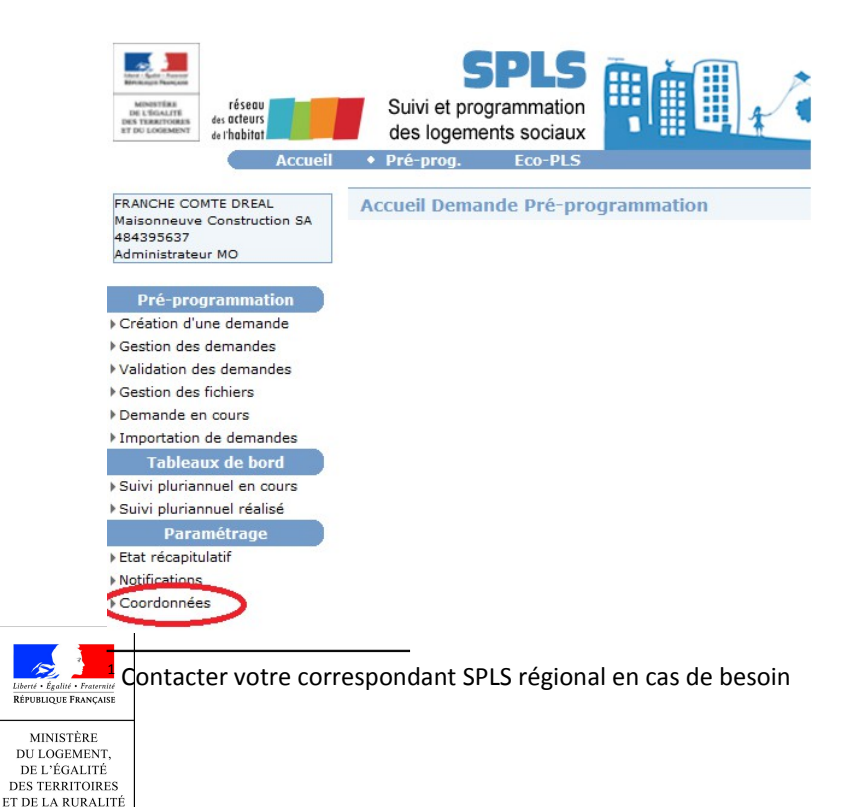

## Ministère du Logement de l'Égalité des territoires et de la Ruralité

Déploiement de SPLS (suivi et programmation des logements sociaux) Etape 3 : Cliquer sur Modifier pour avoir la main

un des coordonn

| Maitre d'ouvrage                |                                       |
|---------------------------------|---------------------------------------|
| Caractéristiques                |                                       |
| No SIREN :                      | 484395637                             |
| No SIRET :                      | 48439563700024                        |
| Type d'organisme :              | Siège                                 |
| Raison sociale :                | Maisonneuve Construction SA 484395637 |
| Enseigne :                      | test                                  |
| Sigle :                         | QSDF                                  |
| Code DAEI :                     |                                       |
| Catégorie :                     | entreprises commerciales              |
| Famille :                       | Entreprises commerciales              |
| Département :                   | Hauts de Seine                        |
| Valide :                        |                                       |
| Groupe du maître<br>d'ouvrage : |                                       |
| Gestionnaire :                  |                                       |
| Propriétaire :                  |                                       |
| Adresse                         |                                       |
| Ligne 1 :                       |                                       |
| Ligne 2 :                       |                                       |
| Ligne 3 :                       | 1, AVENUE CHARLES DE GAULLE           |
| Ligne 4 :                       |                                       |
| Code Postal :                   | 92200                                 |
| Bureau distributeur :           | NEUILLY-SUR-SEINE                     |
| Tel 1 :                         | 0323659878                            |
| Tel 2 :                         |                                       |
| Fax :                           | 032659874                             |
| E-mail :                        |                                       |
| Référence bancaire              |                                       |
| Code banque :                   |                                       |
| Code guichet :                  |                                       |
| Code compte :                   |                                       |
| Code clé :                      |                                       |
|                                 | $\sim$                                |
|                                 | Modifier 💿 Visualiser les contacts    |

## Etape 4 : indiquer l'adresse mél dans le champ E-mail puis cliquer sur Enregistrer

| Ligne 1 :<br>Ligne 2 :<br>Ligne 3 : 1, AVENUE CHARLES DE GAULLE<br>Ligne 4 : |
|------------------------------------------------------------------------------|
| Ligne 2 :<br>Ligne 3 : 1, AVENUE CHARLES DE GAULLE<br>Ligne 4 :              |
| Ligne 3 : 1. AVENUE CHARLES DE GAULLE Ligne 4 :                              |
| Ligne 4 :                                                                    |
|                                                                              |
| Code Postal : 92200                                                          |
| Ville : NEUTLLY-SUR-SEINE                                                    |
| Tel 1 : 0123659878                                                           |
| Tel 2 :                                                                      |
| Fax: 012659874                                                               |
| E-mail: spls@maisonneuvecontruction.fr                                       |
|                                                                              |
| Référence bancaire                                                           |
| Code banque :                                                                |
| Code guichet :                                                               |
| Code compte :                                                                |
| Code dé :                                                                    |

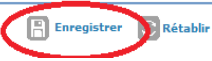

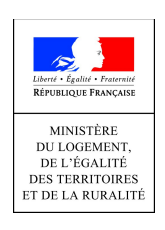